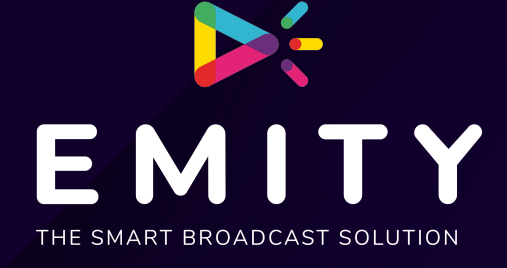

# DOCUMENTATION TECHNIQUE

### INSTALLATION DE LA E-BOX SUR ANDROID 5.0 ET PLUS

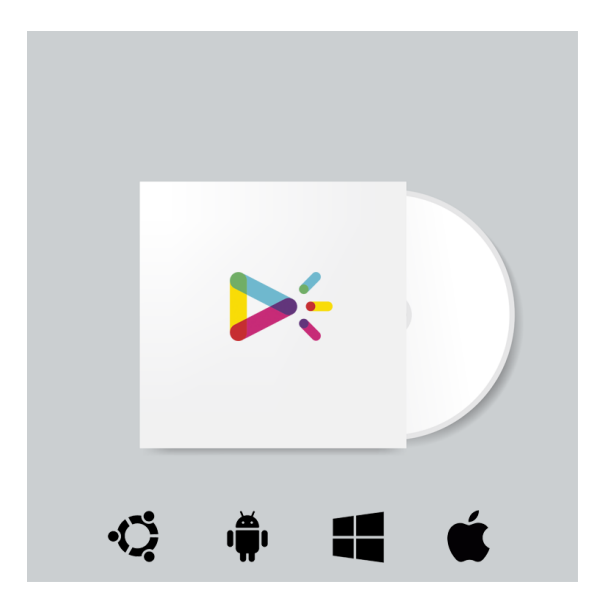

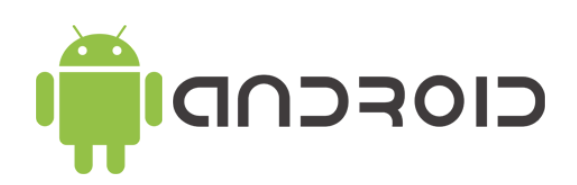

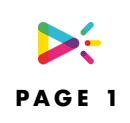

| Installation de LA E-BOX         | 3 |
|----------------------------------|---|
| Installation demarrage auto      | 4 |
| Installation de la PRISE EN MAIN | 6 |
| Redémarrage                      | 7 |
| Parametrage Android              | 8 |

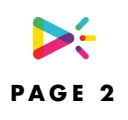

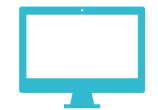

## **INSTALLATION DE LA E-BOX**

Vous pouvez télécharger l'apk sur notre plateforme rubrique support/téléchargements:

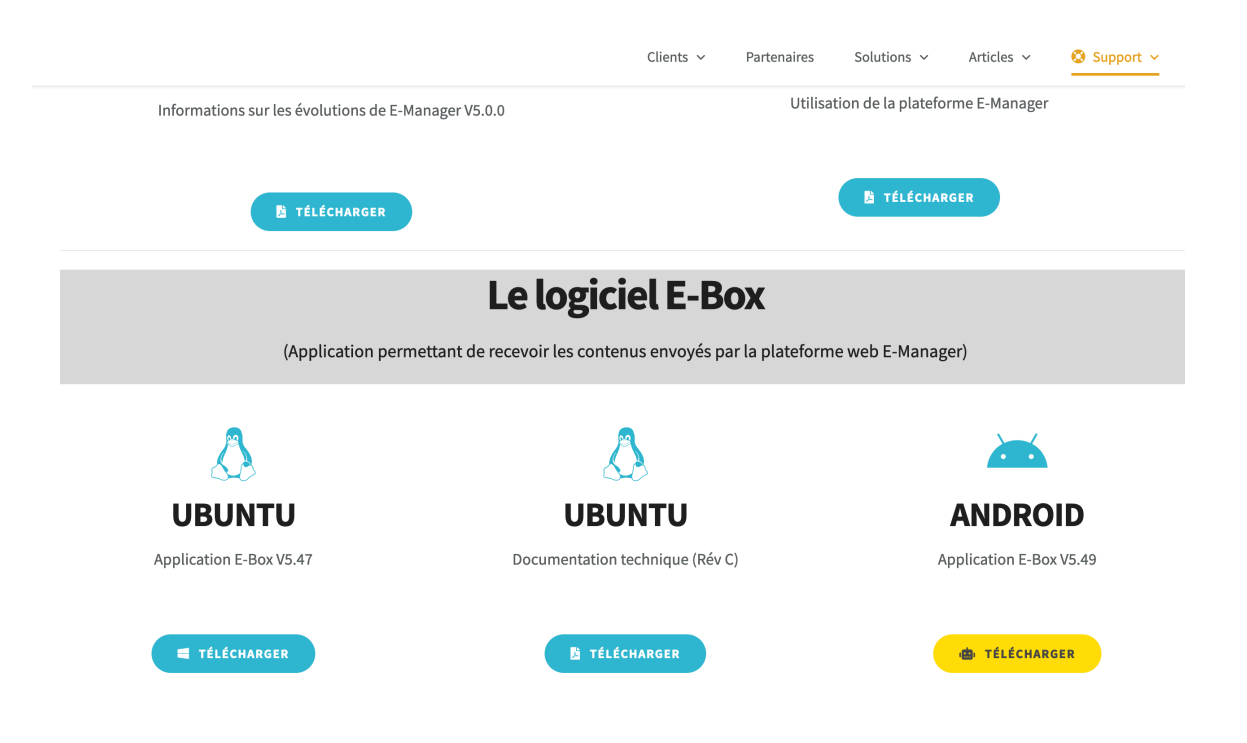

Lancer l'apk sous Android pour installer le logiciel.

AVANT DE DEMARRER L'APPLICATION, ASSUREZ VOUS QUE VOUS ETES CONNECTE A INTERNET

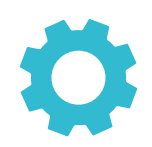

## INSTALLATION DEMARRAGE AUTO

Vous avez DEUX possibilités:

#### **<u>1- Avec le logiciel AutoStart (installation simple)</u>**

Vous pouvez télécharger l'apk sur lien:

https://www.emity.io/Download/Logiciels/EBox/AutoStart\_v2.2.apk

Lancer l'apk sous Android pour installer le logiciel.

Ajouter le logiciel E-Box au démarrage.

Changer le « Start delay(s) » à 2 secondes.

| Auto startup      |
|-------------------|
| Applications Add  |
| Opera             |
| Tuneln Radio      |
| Start delay (s) 0 |

#### 2- Avec le logiciel E-Switch (installation avancée)

Vous pouvez télécharger l'apk sur lien:

https://www.emity.io/Download/Logiciels/EBox/E-Switch\_V2\_1\_1.apk

Lancer l'apk sous Android pour installer le logiciel.

Ajouter le logiciel E-Box à l'application par défaut de Android.

Attention: Cette opération dépend beaucoup des versions d'Android.

Mais en général, il faut aller dans

Paramètres/Applications/Application par défaut/Ecran d'accueil

, puis choisir le logiciel E-Box.

Au démarrage de votre appareil, E-Switch se lancera automatiquement.

**Attention:** Il faut **toujours** installer E-Box avant E-Switch...

Le code E-Switch pour aller dans le menu est « 17934862 », sélectionnez connexion wifi

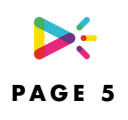

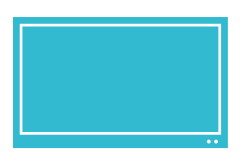

### INSTALLATION DE LA PRISE EN MAIN

Vous avez DEUX possibilités:

#### <u>1-Prise en main manuel</u>

Vous pouvez télécharger l'apk sur lien:

https://www.emity.io/Download/Logiciels/EBox/TeamViewerQS.apk

Lancer l'apk sous Android pour installer le logiciel.

Sur certaine version d'Android une extension supplémentaire est nécessaire. Vous devez autoriser son installation et l'installer.

#### 2-Prise en main automatique via les serveurs Emity.

- 1-Télécharger l'apk: <u>https://download.teamviewer.com/download/TeamViewerHost.apk</u>
- 2-Installer avec l'EXTENSION (Autoriser pour installer)
- 3-Entrer les informations du compte:
- Login: gedeon.ruas@wepub.fr
- Password: weged1A@
- 4-Affecter, Emity reçoit un mail de confirmation il faut attendre 5-10minutes.

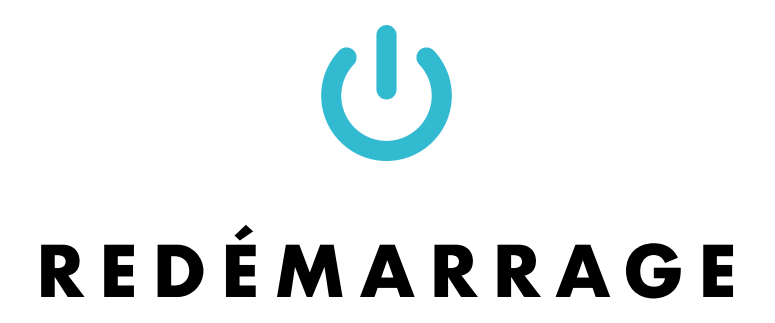

AVANT DE REDEMARRER, ASSUREZ VOUS QUE VOUS ETES CONNECTE A INTERNET

Le logiciel doit se lancer et créer son numéro de série tout seul.

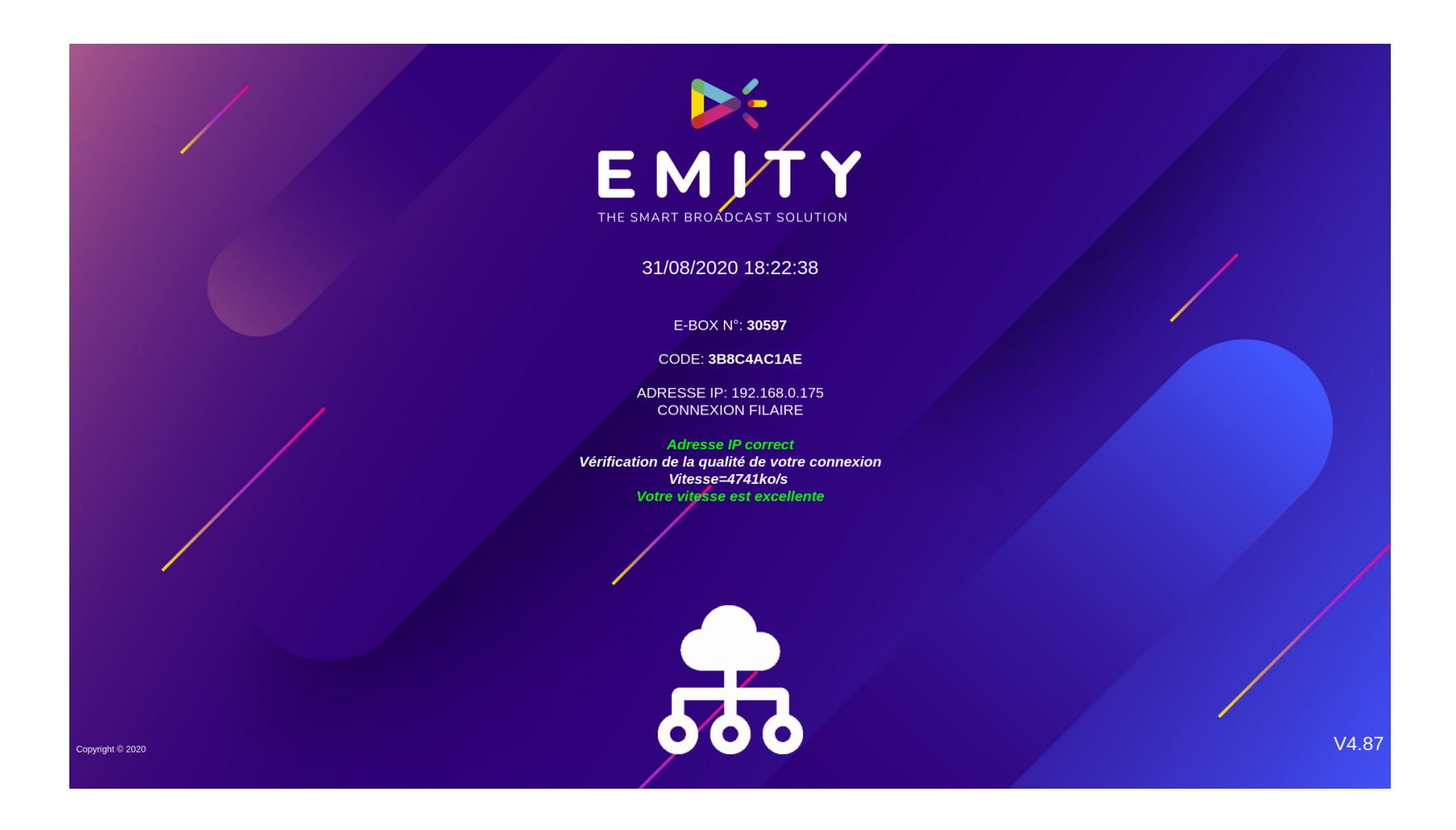

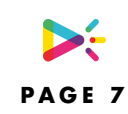

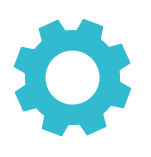

### PARAMETRAGE ANDROID

Si vous souhaitez sortir du logiciel emity pour faire des paramétrage dans android, il faut appuyer plusieurs fois sur l'écran, on clavier apparaitra vous invitant à saisir un code:

Le code E-Switch pour aller dans le menu est « 17934862 »

#### **IMPORTANT**

N'oubliez pas de paramétrer les heures d'allumage est d'extinction de l'écran. Il existe souvent un logiciel ou paramétrage disponible dans la version d'android du fabricant de l'écran. (Il est conseillé d'arrêter l'écran entre 00h00 et 06h00).